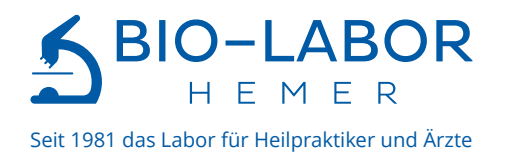

# Auftragserstellung im BIO-LABOR LIVE

# Ihre Schritt für Schritt Anleitung

| Carlor Labor. Devenues of the second second                                                                                                    | terre declaration de la terre de la terre                                                                                                    | Lipase Lisa 9 saturat patwan<br>1 saturat 9 San Gardan * 2 Bay Saturat 1<br>Nangarat Maria<br>Rangata<br>Rangata<br>R | <ul> <li>- 2 Upper Upper</li></ul>                                                                                                    | Weeker Handel<br>Mildoge<br>Mildoge<br>Mildog                                                                                                    |                                      | Lisa © 19613                                                          | 171, (32, John et 40)<br>dingin ← 2 <sup>0</sup> 100 C J4000 Human<br>vent Filter V<br><b>Net</b><br><b>Net</b><br><b>S200 AA</b><br><b>S200 AA</b><br><b>S</b> | <ul> <li>Š. Upose Usa *</li> <li>Worset<br/>Varient Datan</li> <li>M200 JA<br/>1610 2023</li> <li>M33 grit<br/>1613 2023</li> <li>M45 M0JA<br/>1612 2023</li> <li>M53 Viciti<br/>1612 2023</li> <li>M53 Viciti<br/>1612 2023</li> <li>M53 Viciti<br/>1612 2023</li> </ul>                                                                                                    |                        |                         |
|----------------------------------------------------------------------------------------------------|----------------------------------------------------------------------------------------------------|----------------------------------------------------------------------------------------------------|----------------------------------------------------------------------------------------------------|----------------------------------------------------------------------------------------------------|--------------------------------------|-----------------------------------------------------------------------|----------------------------------------------------------------------------------------------------|----------------------------------------------------------------------------------------------------|------------------------|-------------------------|
| Super-Labor Destructions of the second second secon                                                                                                    | Annal Selection Selection                                                                                                    | Lipase Lisa 9 Instant Planage<br>Tallitat - 9 Grad Goodwar - 4 Bit Allikaner<br>Antongo - 4 Bit Allikaner<br>Instanton - 4 Bit Allikaner<br>Instanton<br>September<br>Sec                                                                                                    | <ul> <li>B Upper Unit -</li> <li>B Upper Unit -</li> <li>State of the second second seco</li></ul>     | Versen<br>Josef Jacob<br>Medica A<br>1532 (Marcol<br>1533 (Marcol<br>1533 (Marcol                                                                                                    | CO cest feaster ()                   | 1.158 ○ 1101.5<br>- ⓒ Genda Genue<br>- Filter ♥ W<br>× at status<br>1 | 1912 (52 Julies 40)<br>weet Filter V<br>Weet, Saw J, Saw J, Sa                                                                                                    | <ul> <li>&amp; Lipses Uia *</li> <li>Wennet Vannet Marin</li> <li>Maño Jak</li> <li>Maño Jak</li></ul>                                                                                                    | ×                      |                         |
| Constraints     Constraints     Constrain                                                                                                    | Detecture         Detecture           Vandistate         Sciencuring           statistication         Sciencuring           statistication         Sciencuring           statistication         Sciencuring           statistication         Sciencuring           statistication         Sciencuring           statistication         Sciencuring           statistication         Sciencuring           statistication         Sciencuring           statistication         Sciencuring           statistication         Sciencuring                                                                                                    | Lipase Lisa 9 standingtower<br>1.50000 - 9 Solitikower - 2 Elisabilitaties<br>Totopolitikaties<br>Margania<br>Margania<br>Marg                                                                                                    | <ul> <li>B Upper Uhr -</li> <li>Method and A Control of Control of Co</li></ul> | Чинин<br>Чинин Бани<br>3480 да<br>448 дал<br>155 ди<br>155 ди<br>155 ди<br>155 ди<br>155 ди<br>155 ди<br>155 ди<br>155 ди<br>155 ди<br>155 ди<br>155 ди<br>155 ди<br>155 ди<br>155 ди                                                                                                    |                                      | - 🔆 Gens Gesur<br>rfiter · W<br>X<br>R trans                          | debit                                                                                                    | * & Lipse Liss *<br>Verweit<br>Verweit Detweit<br>566/2025<br>56/2025<br>56/2025 |                        |                         |
| S Andrew Berley Control of Control of Contro                                                                                                    | tear debeker de Selverhand<br>fundiste debeker de Selverhand<br>tear de selverhand<br>tear de selverhand<br>tear d                                                                                                    | Lipase Lisa 9 (strand) pointer<br>Lipase - 9 Gan Guadet + 2 Book States -<br>Manager Files - Manager Files -<br>Research<br>Research                                                                                                    | <ul> <li>Johnstellus -</li> <li>Menimuski</li> <li>Menimuski</li> <li>Menim</li></ul>                                                                                                    | Weater / Bound           \$440.04           \$440.04           \$450.04           \$450.04           \$450.05           \$450.05           \$450.05           \$450.05           \$450.05           \$450.05           \$450.05           \$450.05           \$450.05                                                                                                    |                                      | ✓ Filter ✓ We<br>× at status                                          | West         West           Mont         Reconstruction           3250 ApJ         3250 ApJ           3250 ApJ         325 ApJ           325 ApJ         325 ApJ           325 ApJ         326 ApJ           420 ApJ         326 ApJ           425 ApJ         326 ApJ           325 ApJ         326 ApJ           325 ApJ         326 ApJ           326 ApJ         326 ApJ           326 ApJ         326 ApJ           326 ApJ         326 ApJ                                                                                                    | Varvent<br>Varvent Butter<br>5.00 2035<br>1.5.01 2035<br>1.5.01 2035<br>4.02 2035<br>4.02 2035<br>4.02 2035<br>4.02 2035<br>4.02 2035<br>7.5 pc loss<br>1.662 2035<br>3.25 pp                                                                                                    |                        |                         |
| G hores Berland                                                                                                    | Intelliste The second second s                                                                                                    | Lipase Lisa © Internetations<br>Transition • Standarden - A Excellationer<br>Nonspace from Water from -<br>Compared from -<br>Standard -<br>Standard -                                                                                                    | <ul> <li>Behave the -</li> <li>Behave the -</li> <li>Behav</li></ul>                                                                                                    | Vervent<br>Vervet Davie<br>3480 Ad<br>135 stri<br>135 stri<br>1                                                                                  |                                      | × 38 514945                                                           | West           Standbeweich           Standbeweich                                                                                                    | Varient           \$400 pdf           \$400 2033           \$15.5 g/dl           \$16.0 2033           \$16.0 2033           \$16.0 2033           \$16.0 2033           \$16.0 2033           \$16.0 2033           \$16.0 2033           \$16.0 2033           \$16.0 2033           \$20232033           \$2023233                                                                                                    |                        |                         |
| L Loor Beller<br>Service State State S                                                                                                    | Hurbitze Bergerichten Stehen Stehen S                                                                                                    | Ly Date Load *                                                                                                    | <ul> <li>B Upper Upp -</li> <li>B Upper Upp -</li> <li>B State -</li> <li>B State -</li> <li>B</li></ul>                                                                                                    | Verwert<br>Verwert Barlum<br>1402 AG<br>1402 AG<br>1403 AG<br>1403 AG |                                      |                                                                       | Полнов нар.<br>5350 до<br>4000 - 1000 да<br>120 - 153 до<br>120 - 153 до<br>4.40 УКВД<br>4.40 УКВД<br>140 - 153 РИСК<br>5.10 - 5.50 УКВ<br>5.40 - 453 УКВ,<br>8.10 - 553 РИСК<br>5.50 - 550 РИСК<br>5.50 - 550 РИСК<br>5.50 РИСК<br>5.50 - 550 РИСК<br>5.50 РИСК<br>5.50                                                                                                    | 5400 p4<br>5402 p4<br>5402 203<br>5402 203<br>4,01 M08/p4<br>5402 203<br>4,5,0 V/C/K<br>1402 203<br>79 jubm<br>79 jubm<br>79 jubm<br>52223                                                                                                    | 100                    |                         |
| in any provide the second second seco                                                                                                    | stores<br>stores - stores<br>stores - store<br>stores - stores - store<br>stores - store<br>stores - stores - store<br>stores - stores - stores                                                                                                    | Reinsplace Tar - tower Tar - tower Tar - t                                                                                                    | We A           Non-Internation           State Joint           State Joint           State Joint Joint           -4.2 Molty A           -4.2 Molty A           -5.3 Joint Molty           -5.3 Joint Molty           -5.3 Joint Molty           -5.3 Joint Molty           -5.3 Joint Molty           -5.3 Joint Molty           -5.3 Joint Molty           -5.3 Joint Molty                                                                                                    | Worked<br>Works Datum           2400 2005           325 5/05           325 5/05           400 2005           400 2005           400 2005           400 2005           400 2005           400 2005           400 2005           400 2005           400 2005           400 2005           400 2005           400 2005           400 2005           232,8pg                                                                                                    |                                      |                                                                       | 400-900 A4<br>13.5 g/dl<br>128-340 g/dl<br>4.40 Mill/J4<br>4.0-5.0 Mill/J4<br>4.01 Mill/J4<br>4.01 Mill/J4<br>5.0-65 Mill/J4<br>8.0-95 J/dl<br>8.0-95 J/dl<br>3.0-95 J/dl<br>3.0-95 J/d                                                                                                    | 54.02.2025<br>13.5 g viki<br>54.02.2025<br>4.0.1 Milliphi<br>34.02.2023<br>4.5,0 Vol.5%<br>14.02.2025<br>7.5 p g before<br>154.02.2023<br>32.5 pg                                                                                                    |                        |                         |
| a negretar Mola<br>- distante planta<br>- distante planta<br>- distante<br>- distante | ADDRESS LAND<br>ADDRESS ADDRESS<br>ADDRESS ADDRESS<br>ADDRESS A                                                                                                    | Internet Strengther                                                                                                    | Weit         Reconstruction           State - State - State                                                              | Youwand Museum           \$400,000           \$400,000           \$400,000           \$400,000           \$400,000           \$400,000           \$400,000           \$400,000           \$400,000           \$400,000           \$400,000           \$400,000           \$400,000           \$400,000           \$400,000           \$400,000           \$400,000           \$400,000                                                                                                    |                                      |                                                                       | 120-50 g/k<br>120-500 g/k<br>4,40 M00/J<br>4,10-500 M00/J<br>40,1 Vib/S<br>500-65 g/k<br>80-66 g/k<br>336,0 gg<br>336,0 gg                                                                                                    | 4,01 Mill/M<br>1402 2023<br>4,01 Mill/M<br>1402 2023<br>43,0 Vol.%<br>1402 2023<br>79 pcbm<br>1402 2023<br>32,5 pg                                                                                                    |                        |                         |
| Auspehensen      Aussensen      Aussensensen      Aussensensen      Aussensensen      Aussensensen      Aussensensen      Aussensensensen      Aussensensensen      Aussensensen      Aussensen      Aussensen      Aussensen                                                                                                    | la bela han anna<br>la bear han anna<br>ees tan anna<br>gear tan<br>gear tan<br>anna han<br>anna han<br>han<br>han<br>han<br>han<br>han<br>han<br>han<br>han<br>han<br>han<br>han<br>han<br>han<br>han<br>han | Interlegen<br>Rengelan<br>Erythezyn<br>Kinnelet<br>KCY                                                                                                    | Number           3389 (μ)           400 - 1000 (μ)           133 (μ)           133 (μ)           420 - 100 (μ)           420 - 100 (μ)           420 - 100 (μ)           420 - 100 (μ)           130 - 100 (μ)           150 - 100 (μ)           150 - 100 (μ)           150 - 100 (μ)           150 - 100 (μ)           150 - 100 (μ)                                                                                                    | Ververs Datum<br>3-6400,04<br>1-640,040<br>1-53,5 (M<br>1-640,040<br>1-640,040,040<br>1-640,040,040<br>1-640,040,040,040<br>1-640,040,040                                                                                                    |                                      |                                                                       | 4,40 MB/y4<br>4,10 - 3,20 MB/y4<br>40,1 Vel:56<br>51,92 MB<br>20 - 56 yets<br>20 - 56 yets<br>334,0 pp<br>334,0 pp                                                                                                    | 4,01 Mitbyld<br>16.02 2023<br>45,0 Vol.%<br>16.02 2023<br>79 juchm<br>16.02 2023<br>32,5 pg                                                                                                    | 100                    |                         |
| Inclusions of the second second secon                                                                                                    | Is toxicity and the second second sec                                                                                                    | Unanyon<br>Kanapida<br>Dynazan<br>Renatika<br>MCr<br>MCr                                                                                                    | 400-1008.js<br>135.5 g/H<br>127-164.gr<br>4,40 ME364<br>4,40 ME364<br>412-100.05<br>302-412-000<br>302-412-000<br>30-40 ptote<br>354.0 pg<br>356.0 pg                                                                                                    | 4402300<br>13.5 g/8<br>44.00 MRU/4<br>14.02300<br>44.00 MRU/4<br>14.02300<br>14.023000<br>14.023000<br>14.02300000000000000000000000                                                                                                    |                                      |                                                                       | 40,1 191,56<br>56,0 - 45,0 191,56<br>31, polem<br>80 - 16 polem<br>316,0 pg<br>326,0 - 12,0 pg                                                                                                    | 45,0 Vol.36<br>1682 3023<br>79 pcbm<br>1682 2023<br>32,5 pg                                                                                                    |                        |                         |
| Inductions and one of a general sector of the sector of the sector of th                                                                                                    | section > > > > > > > > > > > > > > > > > > >                                                                                                    | nenggoon<br>Erybragten<br>Henradett<br>MCV<br>MCV                                                                                                    | 51,0 - 54,0 gell<br>4,40 ME26,6<br>43,0 - 4,30 ME26,6<br>31,0 - 4,30 ME26,6<br>31,0 - 4,30 ME26<br>30 ME26,6<br>30 ME26,6<br>334,0 pg<br>334,0 pg                                                                                                    | 5440 2005<br>4405 MBL/W<br>4500 V045%<br>5402 2005<br>79 jutter<br>5402 2005<br>29 jutter<br>5402 2005                                                                                                    | *                                    |                                                                       | 31.pcbm<br>31.pcbm<br>80-96.pcbm<br>336.0.pg<br>260-320.ps                                                                                                    | . 79 µcbm<br>1602 2023<br>32,5 pg                                                                                                    | 12:0                   |                         |
| Latenaria ()<br>An Thorpoly divident<br>Martine Anno ()<br>Behindation ()<br>Behindation ()<br>Catalogical ()<br>Anno ()<br>Behindation ()<br>Catalogical ()<br>Anno ()<br>Behindation ()<br>Catalogical ()<br>Catalogical ()<br>Catalog                                                    | page daa<br>page daa<br>mykaa Areelie<br>100 2001 - 1420<br>National Areelie<br>Salational Theo                                                                                                    | erjanisyan<br>Minusket<br>MCV<br>MCU                                                                                                    | 4,32-4,32 H4664<br>40,1 MpLN<br>562 H45 H46 H<br>562 H45 H46 H<br>50 H6 years<br>5340 H560 H9                                                                                                    | 16022023<br>45,0 Vol.56<br>16022023<br>79 julien<br>16022023<br>32,5 pg                                                                                                    |                                      |                                                                       | 80-96 juton<br>336.0 pg<br>26.0-32.0 ps                                                                                                    | 1602.3023<br>32,5 pg                                                                                                    | 10:00                  |                         |
| Bellutilizani Contra Latoria Contra Latoria Contra                                                                                                    | yane Cuiz<br>2020 - 1420<br>http://doi.org/10.00<br>extosteron Theo<br>462000 - 1420                                                                                                    | Himatolet<br>MCV<br>MCH                                                                                                    | 510-515 vice<br>510-515 vice<br>510-515 vice<br>510-515 vice<br>510-515 vice                                                                                                    | 14402.2023<br>. 79 juden<br>14402.2023<br>. 32,5 pp                                                                                                    |                                      |                                                                       | 336,0 pg                                                                                                    | , 32,5 pg                                                                                                    | 1000                   |                         |
| Befundation Anny Anny Anny Anny Anny Anny Anny An                                                                                                    | nylase Amelie<br>60.3005 - (4.30<br>estasteron Theo<br>60.3005 - (4.20                                                                                                    | MCV<br>MCH                                                                                                    | 53 polini<br>80 -16 polini<br>534,0 pg<br>35,0 - 350 pg                                                                                                    | 52,5 pg                                                                                                    | x 2                                  |                                                                       |                                                                                                    |                                                                                                    |                        |                         |
| Testo<br>In 62 2<br>History<br>Contin<br>In 62 2                                                                                                    | estosteron Theo<br>1022029 - 5420                                                                                                    | MON                                                                                                    | 254,0 pg<br>26,0 - 52,0 pg                                                                                                    | . 32,3 99                                                                                                    |                                      |                                                                       | . 39 91                                                                                                    | , 351 g/l                                                                                                    | < Befundliste          | ☆ 0                     |
| in cl 2<br>Hots<br>in cl 2<br>Optimized                                                                                                    |                                                                                                    |                                                                                                    |                                                                                                    |                                                                                                    |                                      | THIO                                                                  | Wert                                                                                                    | Vorwert                                                                                                    | Lipase Lisa 🛛          |                         |
| Historia<br>1962 - 2<br>Certin<br>1962 -                                                                                                    |                                                                                                    | NOR                                                                                                    | - 39 61<br>308-350 pt                                                                                                    |                                                                                                    |                                      | -                                                                     | 38,7 %                                                                                                    | 60,0 %                                                                                                    | E 230 + 🖓 Gerda        | - / 80-UL.              |
| Cortis                                                                                                    | igsamini Harinan<br>1.62.2029 - 1.4.20                                                                                                    | OPPERZAULUTBLD                                                                                                    | West<br>Normbereich                                                                                                    | Verweit Detum                                                                                                    |                                      |                                                                       |                                                                                                    |                                                                                                    | Pathologischer Filter  | Varwert Fi              |
|                                                                                                    | ortisol Claudia                                                                                                    | Neutophile                                                                                                    |                                                                                                    |                                                                                                    | *                                    |                                                                       | 3,4 %<br>0-5 %                                                                                                    | 5,0 % 14.02.2025                                                                                                    | HÄMATOLOGISCHER STATUS |                         |
|                                                                                                    |                                                                                                    | Eosinophile                                                                                                    | 3,4 N<br>0.5 N                                                                                                    |                                                                                                    |                                      | -                                                                     | 0.3 %                                                                                                    | · 2,1 %                                                                                                    | Leukazuten             | 5380 /µl                |
|                                                                                                    |                                                                                                    | Basophie                                                                                                    | 0.5 N<br>0-2 N                                                                                                    | <ul> <li>2,1.%<br/>54-02.2023</li> </ul>                                                                                                    | -                                    |                                                                       | 7,5 %                                                                                                    | 0,9 %                                                                                                    | Winschilte             | 4000-900                |
|                                                                                                    |                                                                                                    | Monozyten                                                                                                    | 2,5 %<br>0.13 %                                                                                                    |                                                                                                    | ^ <b>^</b>                           | -                                                                     | 0.15 %                                                                                                    | 14.02.2023                                                                                                    |                        |                         |
|                                                                                                    |                                                                                                    | Lymphoryten                                                                                                    | 50,5 N<br>25-40 N                                                                                                    | 32,0%<br>16-022023                                                                                                    |                                      | *                                                                     |                                                                                                    |                                                                                                    | Drythrazyten           |                         |
|                                                                                                    |                                                                                                    | der befund ist kontrolliert.                                                                                                    | West                                                                                                    |                                                                                                    |                                      | kontrolliert.                                                         | West                                                                                                    | Verwert                                                                                                    | Hämatokrit             | 40,1 Vol.3<br>36,0-45,0 |
|                                                                                                    |                                                                                                    | Annesis                                                                                                    | Komberskh<br>KBS 7 cole                                                                                                    | Vision Datum                                                                                                    |                                      | -                                                                     | Normbereich                                                                                                    |                                                                                                    | x                      |                         |
| Einstellungen                                                                                                    |                                                                                                    |                                                                                                    |                                                                                                    |                                                                                                    | Votationlips Preisider   Karapeelali |                                                                       | 28.7 - 174.5 pg%                                                                                                    | 16.02.2023                                                                                                    | мен                    | 336,0 pg                |
|                                                                                                    |                                                                                                    |                                                                                                    |                                                                                                    |                                                                                                    |                                      |                                                                       | 61,0 µg/l<br>11,0-507,0 µg/l                                                                                                    | ** >1000,0<br>16.02.3023                                                                                                    | моно                   | . 39 gt                 |
|                                                                                                    |                                                                                                    |                                                                                                    |                                                                                                    |                                                                                                    |                                      |                                                                       | Wert                                                                                                    | Verwert                                                                                                    | DIFFERENCIALBLUTELD    |                         |
|                                                                                                    |                                                                                                    |                                                                                                    |                                                                                                    |                                                                                                    |                                      |                                                                       |                                                                                                    |                                                                                                    | Neutrophie             |                         |

### Worum geht es?

Auf den folgenden Seiten erklären wir Ihnen in Kürze, wie einfach und schnell Sie in unserem Online-Kundenbereich, dem BIO-LABOR LIVE, einen Onlineauftrag erstellen können.

Ihre Zugangsdaten für das BIO-LABOR LIVE haben Sie bereits in einer E-Mail von uns erhalten.

Sollte dies nicht der Fall sein, dann können Sie die Zugangsdaten formlos per E-Mail oder Telefon bei uns anfordern:

Telefon: 02372 / 50980

E-Mail: dialog@biolabor-hemer.de

|                            | BIO-LABOR                       |
|----------------------------|---------------------------------|
| Ihre Patienten und Refunde | Willkommen im<br>BIO-LABOR LIVE |
| LIVE an einem Ort.         | Login Passwort vergessen?       |
|                            |                                 |

## Auftragserstellung im BIO-LABOR LIVE

#### Kundenbereich

Das BIO-LABOR LIVE finden Sie auf unserer Webseite (www.biolabor-hemer.de) unter dem Punkt "Kundenbereich".

Wählen Sie "Login", um sich anzumelden.

Falls Ihnen noch keine Anmeldedaten vorliegen, können Sie diese über "Zugang beantragen" anfordern.

| € 02372-50980 ≧ dialog@biolabor-hemer.de                                                                   |      |           | Bestellungen          | Kunde werden  | Patienten   | Kundenbereid | :h   |  |
|----------------------------------------------------------------------------------------------------|------|-----------|-----------------------|---------------|-------------|--------------|------|--|
|                                                                                                    | Home | Das Labor | Laboruntersuchungen 🗸 | Fortbildungen | Information | en ~ Kontaki | c, : |  |
|                                                                                                    |      |           |                       |               |             |              |      |  |
| ZUGANG ZUM LIVE                                                                                            |      |           |                       |               |             |              |      |  |
| Sie haben noch keine Zugangsdaten zum BIO-LABOR LIVE?<br>Beantragen Sie einfach Ihren persönlichen Zugang. |      |           |                       |               |             |              |      |  |
| Login Zugang beantragen                                                                                    |      |           |                       |               |             |              |      |  |
|                                                                                                    |      |           |                       |               |             |              |      |  |

# 2

Login

Loggen Sie sich mit Ihrer Kennung und Ihrem Passwort ein (Kennung: BL-*Ihre Kundennummer).* Sollten Sie Ihr Passwort nicht mehr parat haben oder Sie haben sich noch kein Passwort erstellt, dann klicken Sie auf "Passwot vergessen".

|                                            | Deutsch ~<br><b>BIO-LABOR</b><br>Willkommen im<br>BIO-LABOR LIVE     |
|--------------------------------------------|----------------------------------------------------------------------|
| Patienten und Befunde<br>IVE an einem Ort. | LOGIN MIT KENNUNG ③ BL- Ihre Kundennummer  Login Passwort vergessen? |

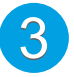

#### **Neue Laboruntersuchung**

Über "Neuer Auftrag" auf dem Dashboard können Sie eine neue Laboruntersuchung zusammenstellen.

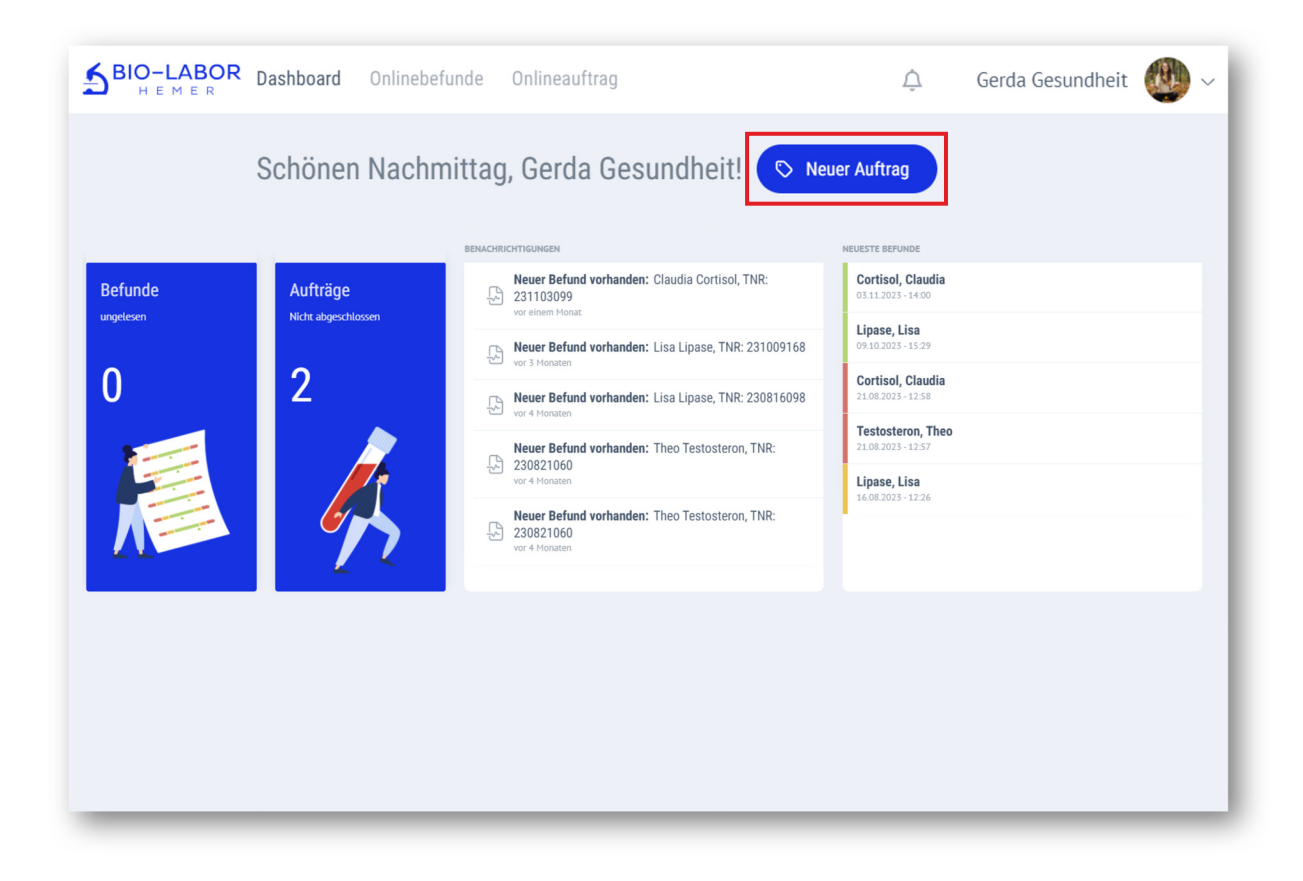

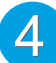

#### Patientendaten

Bitte füllen Sie die benötigten Patientendaten aus: Vor- und Nachname, Geburtsdatum, Adresse. Oder wählen Sie über "Patient suchen" einen bereits erfassten Patienten aus.

| Patientendaten                    |                                            |              |
|-----------------------------------|--------------------------------------------|--------------|
| Titel                             | Geschlecht<br>Weiblich                     | ×            |
| * Vorname (Pflichtfeld)<br>Amelie | * Name (Pflichtfeld)<br>Amylase            |              |
| Vorsatz                           | Namenszusatz                               |              |
| Versicherungsnummer               | * Geburtsdatum (Pflichtfeld)<br>19.01.1971 |              |
| Land                              | ✓ PLZ<br>58675                             | Ort<br>Hemer |
| Straße<br>Am Musterberg           | Hausnummer<br>21                           | Adresszusatz |

| Abrechnung auswählen                     |
|------------------------------------------|
| Bitte wählen Sie eine Abrechnungsart aus |
| · · · · · · · · · · · · · · · · · · ·    |
| Praxis                                   |
| Patient Faktor 1,15                      |
|                                          |

**Rechnung an Praxis:** Empfiehlt sich für **gesetzlich versicherte Patienten**, welche die Laborkosten ohne Erstattung durch eine Versicherung selbst tragen müssen.

**Rechnung an Patient:** Empfiehlt sich für **privat versicherte Patienten**, die eine Laborrechnung zur Vorlage bei ihrer Versicherung benötigen.

Info: Der Laborbefund geht bei beiden Abrechnungsarten immer nur Ihrer Praxis zu.

(i) Sie haben Fragen zur Abrechnung? Rufen Sie uns gerne an: 02372 / 50980

#### Anamnesedaten

Bitte teilen Sie uns weitere Anamnesedaten zu Ihrem Patienten mit.

Insofern möglich, werden wir die Daten bei der Beurteilung und dem adjuvanten Therapievorschlag berücksichtigen.

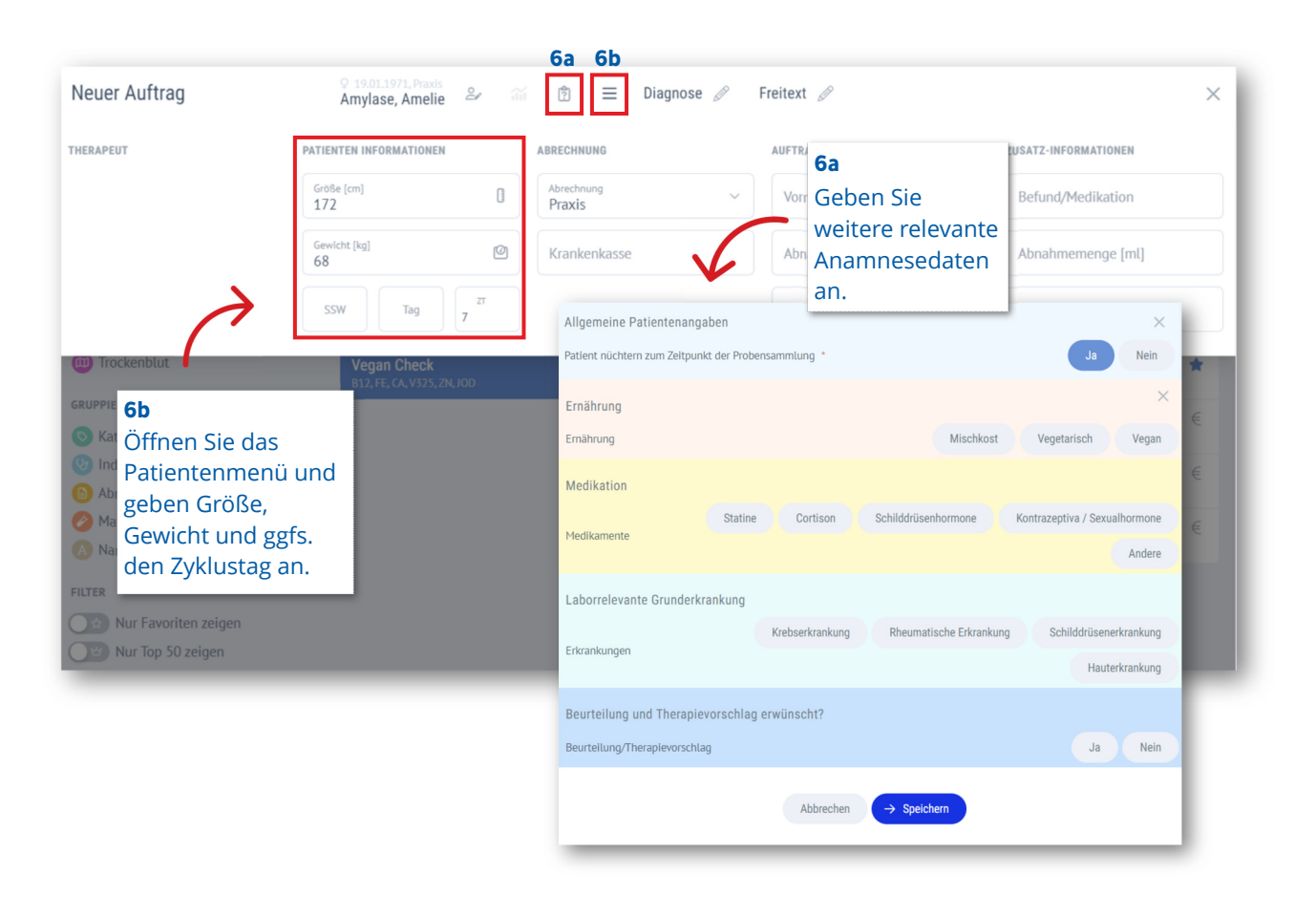

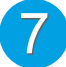

#### Auswahl der Laborparameter

Sie können alle Laboruntersuchungen in Abhängigkeit von Anamnese und diagnostischer Zielsetzung kombinieren oder einzeln anfordern.

Sollten Sie nicht aufgeführte Untersuchungen beauftragen oder um Rückruf bitten wollen, teilen Sie uns dies bitte über den "Freitext" im BIO-LABOR LIVE oder mit einem schriftlichen Vermerk auf dem Begleitschein mit.

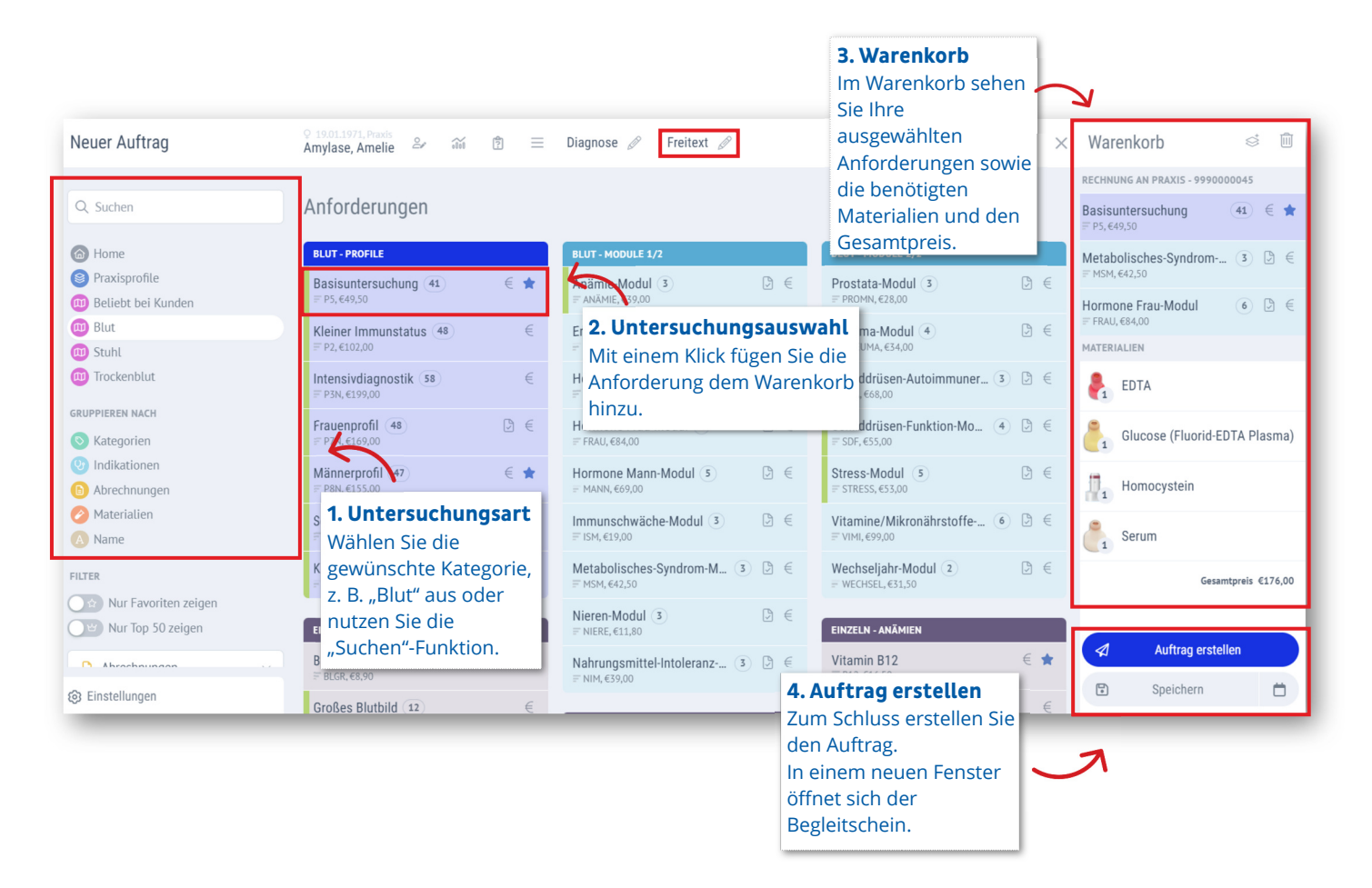

#### **Unsere Empfehlung:**

Erstellen Sie beliebig viele Aufträge zu Testzwecken. Es entstehen Ihnen dabei keine Kosten, denn wir werden erst dann für Sie tätig, wenn uns die Patientenprobe inkl. Begleitschein zugestellt wird.

#### Begleitschein

Es öffnet sich in einem neuen Fenster der Begleitschein. Drucken Sie diesen aus und lassen ihn von Ihrem Patienten unterschreiben.

Der Begleitschein wird zusammen mit den Proben an uns geschickt.

| HEMER                                                                                                    |                                                                                                    | <b>**</b> *********                                                                                                    |  |  |  |
|----------------------------------------------------------------------------------------------------|----------------------------------------------------------------------------------------------------|----------------------------------------------------------------------------------------------------|--|--|--|
| EINSENDER:<br>Kunden-Nr.: 9990<br>Jerda Gesundbeit                                                                                                    | PATIENT:<br>Amelie Amylane<br>Geb.daturn:<br>Geschlecht:<br>Probenentnahme:                                                                                                   | 19.01.1971<br>Weiblich<br>05.12.2023                                                                                                    |  |  |  |
| lezeichnung                                                                                                    |                                                                                                    | Preis                                                                                                    |  |  |  |
| iasisuntersuchung<br>Iormone Frau-Modul<br>Netabolisches-Syndrom-Modul                                                                                                    |                                                                                                    | 49,50<br>84,00<br>42,50                                                                                                    |  |  |  |
|                                                                                                    |                                                                                                    |                                                                                                    |  |  |  |
|                                                                                                    |                                                                                                    |                                                                                                    |  |  |  |
| BRECHNING: Rechnung an Prr<br>ENOTATES MATERIALL & RETA, 1 × Glavo                                                                                                    | axis<br>ee (Ploorid-KDTA Plasma),                                                                                                    | Gesant 176,00 €<br>Lx Koncystein, 1 x Seru                                                                                                   |  |  |  |
| BRECHENG: Rectoury an Pro<br>DEDOTOTS MITERAL: 1 & EUR.<br>UKU7ZELENERUADE:                                                                                                    | xis<br>∈ (Fluorid-NOTA Plasma),                                                                                                    | Gesant 176,00 €<br>x Homocystein, 1 x Seru                                                                                                   |  |  |  |
| INTOYANG Junitary data Pro<br>Destructional Antipaction and Antipactical States<br>(ArX/2000/PR-ArX/2000/CTM-<br>Intoyang ArX/2000/PR-ArX/2000/CTM-<br>ArX/2000/PR-ArX/2000/CTM-<br>ArX/2000/PR-ArX/2000/PR-ArX/2000/PR | xLIB<br>ee (Fluorid-107A Plasma),<br>nakiesten oder zaklotis adgetor<br>in Kolom to Lubourtenschunger N<br>er Kolom to Lubourtenschunger N<br>er Kolom to Lubourtenschunger N | Gesarri 176,00 €<br>x Honocystein, 1 x Beru<br>en Luboutersuchungen für mich<br>me, Maarie und Schreigensten<br>me, Maarie und Schreigensten |  |  |  |

# Befundübermittlung

Im BIO-LABOR LIVE können Sie im Bereich "Onlinebefunde" den aktuellen Befundstatus verfolgen und den Befund direkt als PDF herunterladen.

Standardmäßig erhalten Sie Ihre Befunde per E-Mail (DSGVO-konform). Sollten Sie alternativ oder zusätzlich eine andere Befundübermittlung wünschen, z. B. per LDT, Fax oder Briefpost, so teilen Sie uns dies gerne mit.

|                                                       | Dashboard <b>Onlinebefunde</b> Onlineauftrag                  | _                                   |                                     |
|-------------------------------------------------------|---------------------------------------------------------------|-------------------------------------|-------------------------------------|
| Q, Suchen                                             | Befundliste                                                   | Histamin, Hannah © 19.01.1971 (52.) | ahre alt) PDF-Download × ×          |
| QUICK FILTER Pathologische Befunde Ungelesene Befunde | VOR 6 MONATEN<br>Histamin, Hannah<br>28.06.2023 - 15:20       | Pathologischer Filter               |                                     |
| Gemerkte Befunde<br>Heutige Befunde                   | Amylase, Amelie<br>28.06.2025-14:45                           | HÄMATOLOGISCHER STATUS              | Wert<br>Normbereich<br>6180 /µl     |
| BEFUND-STATUS<br>Befund-Status wählen                 | VOR EINEM MONAT                                               | Hämoglobin                          | 13,3 g/dl<br>12,0 - 16,0 g/dl       |
| FILTERPROFILE<br>Kein Filterprofil vorhanden          | <ul> <li>01.12.2023 - 14:20</li> <li>VOR 3 MONATEN</li> </ul> | Erythrozyten                        | 4,10 Mill/µł<br>4,10 - 5,10 Mill/µl |
| SORTIEREN NACH:<br>Befunddatum                        | ▲ Lipase, Lisa<br>09.10.2023 - 15.35                          | Hämatokrit                          | 39,9 Vol.%<br>36,0 - 45,0 Vol.%     |
|                                                       | VOR 4 MONATEN                                                 | MCV                                 | + 97 μcbm<br>80 - 96 μcbm           |
|                                                       | <b>Cortisol, Claudia</b><br>05.09.2023 - 11:40                | мсн                                 | + 32,4 pg<br>26,0-32,0 pg           |

#### Übung macht den Meister:

Testen Sie unverbindlich und so oft wie Sie möchten die Erstellung verschiedener Laboraufträge! Wir werden erst tätig, wenn die Probe inkl. Begleitschein bei uns eingeht.

Ausführliche Erklärvideos zum BIO-LABOR LIVE finden Sie auf unserer Webseite: www.biolabor-hemer.de/kundenbereich

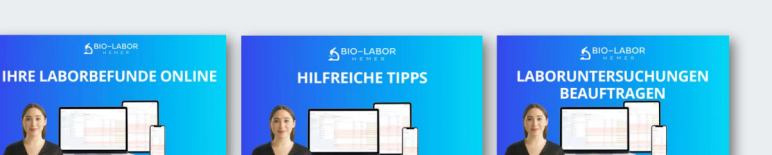

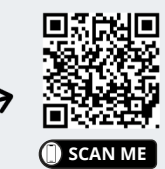